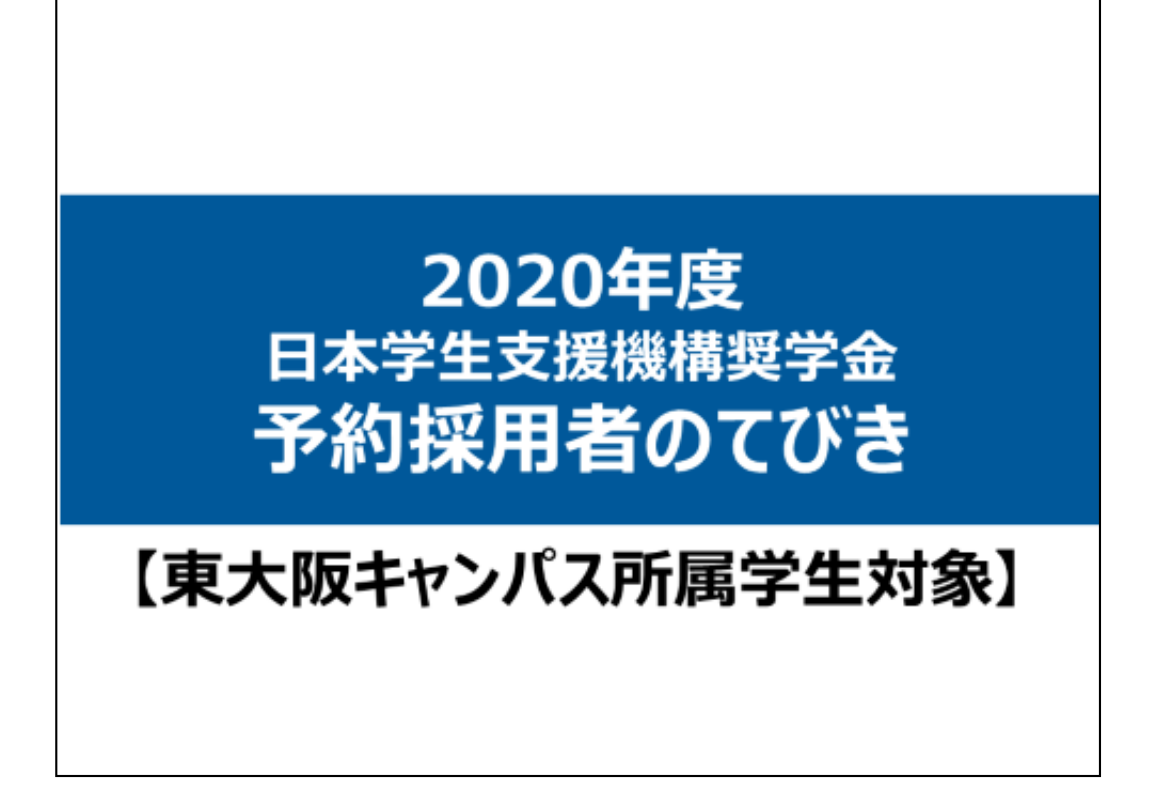

それでは、2020年度日本学生支援機構奨学金予約採用者(高校在学中に申し込み採用された方)の説明を行います。

本説明内にある提出場所や提出期間については、東大阪キャンパス所属の学生が対象となります。

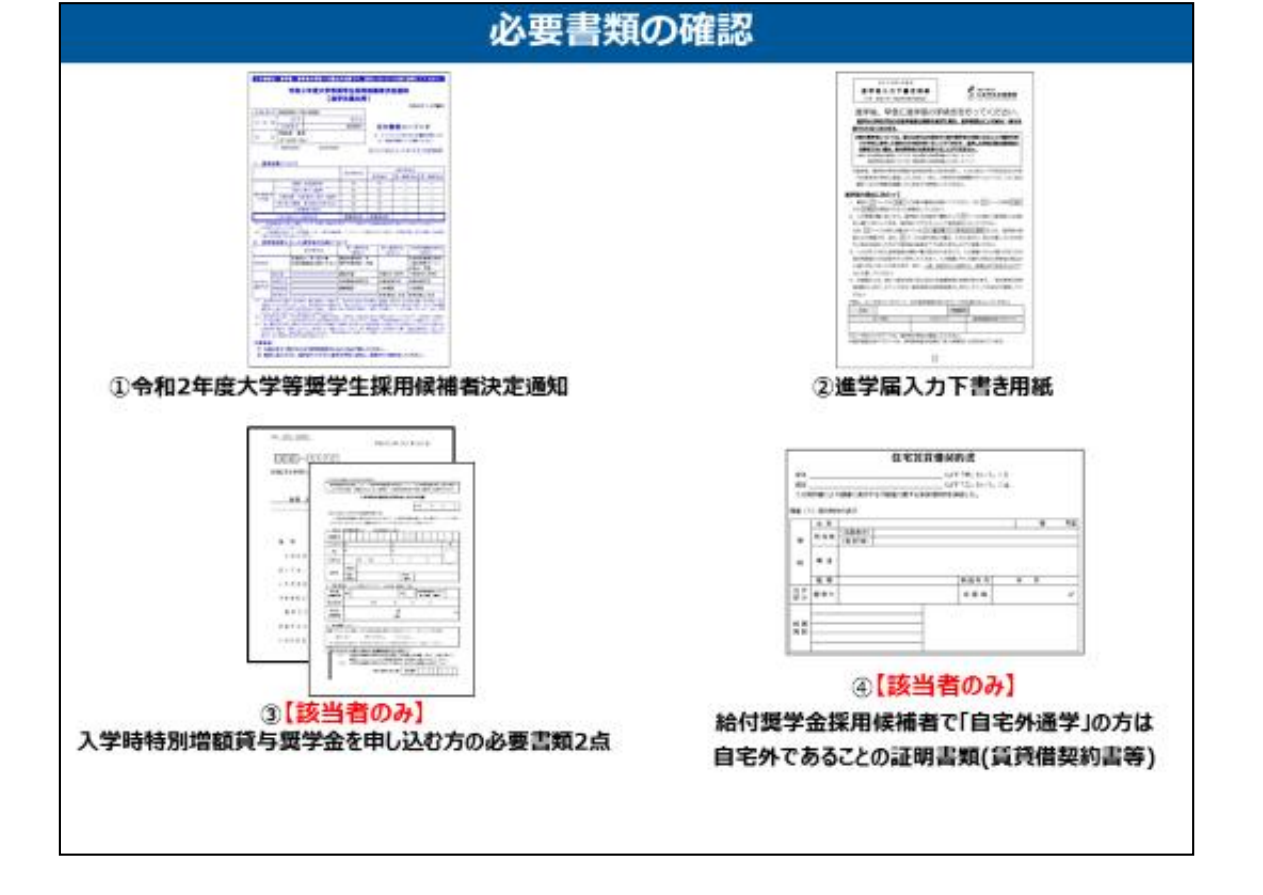

最初に必要書類の確認をします。

## ①「令和2年度大学等奨学生採用候補者決定通知」

令和2年度以外のものでは申込ができません。令和2年度と記載があることを確認してください。

### ②「進学届入力下書き用紙」

「進学届入力下書き用紙」は学生支援課奨学金窓口で配布しております。

③交付書類コードが「B」もしくは「E」の方で、入学時特別増額貸与奨学 金を申し込む方の必要書類2点

### ④給付奨学金採用候補者で「自宅外通学」の方は自宅外であることの 証明書類

は、該当者のみ提出していただきます。

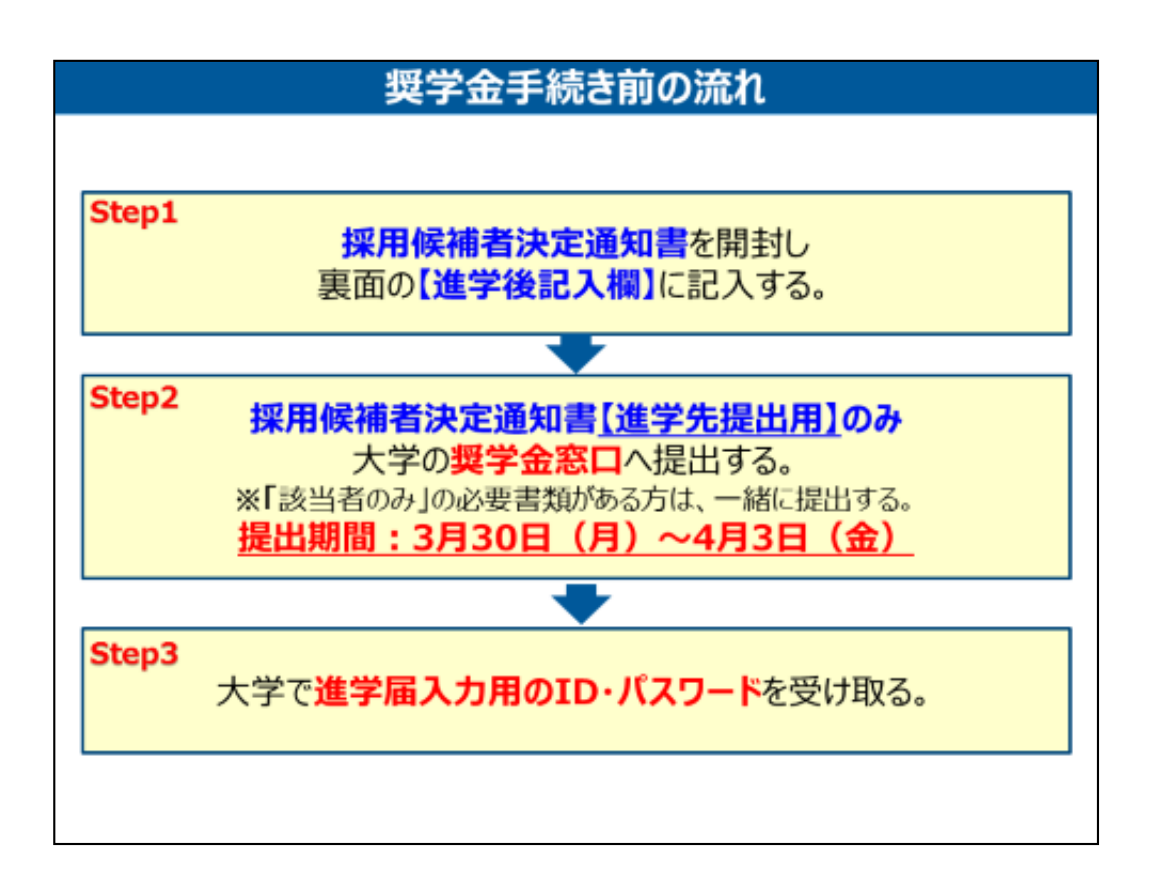

#### 次に、奨学金手続き前の流れについて説明します。

大学へ提出する前に採用候補者決定通知書【進学先提出用】を開封し、 裏面の【進学後記入欄】に記入しておいてください。

採用候補者決定通知書【本人保管用】を切り離し、採用候補者決定通知書【進学先提出用】のみ大学の奨学金窓口へ提出して下さい。 ※提出場所については、別途記載しておりますのでよくご確認ください。

なお、「**該当者のみ」の必要書類がある方**は、<mark>採用候補者決定通知書</mark>と 一緒に提出して下さい。

採用候補者決定通知書【進学先提出用】と引き換えに、進学届入力用の ID・パスワードをお渡しします。

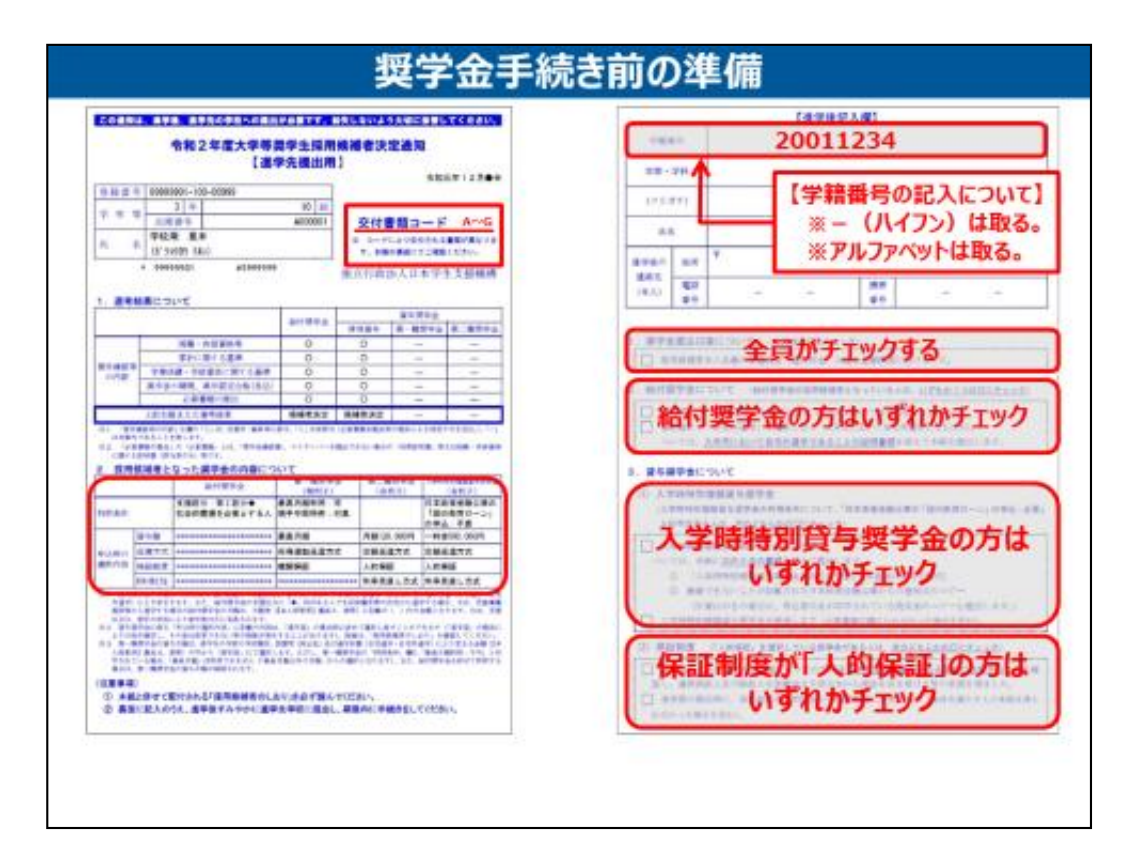

次に奨学金手続き前の準備について説明します。

「奨学生採用候補者決定通知」を手元に出してください。

まず最初に交付書類コードがA~Gのいずれかが印字されていますので確認して下さい。 次に、採用された奨学金の種類、金額、保証制度、利率の算定方法など、高校の時に 申し込んだ内容が記載されているのを確認して下さい。

用紙の裏面の一番上の【進学後記入欄】を見てください。

学籍番号・学部・学科、氏名フリガナ、進学後の住所、電話番号、携帯番号をボールペンで記入してください。

学籍番号は、必ず「-(ハイフン)」「アルファベット」は取って記入してください。

1. 奨学金振込口座の項目は、必ずチェックをして下さい。

2.給付奨学金の項目は、交付書類コードが「D」「E」「F」「G」の給付奨学金の採用候補者が、いずれか1つにチェックをして下さい。

なお、4月1日」時点で自宅外通学を選ぶ方は、賃貸借契約書などの書類も、必ず一緒に提出して下さい。

3(1)の入学時特別増額奨学金の項目は、交付書類コードが「B」「C」「E」「F」の入学時特別増額奨学金の採用候補者が、いずれか1つにチェックをして下さい。

なお、交付書類コードが「B」もしくは「E」の方は、次のスライドで別途説明します。

3(2)の保証制度の項目は、「人的保証」を選んだ方は、いずれか1つにチェックをして下さい。

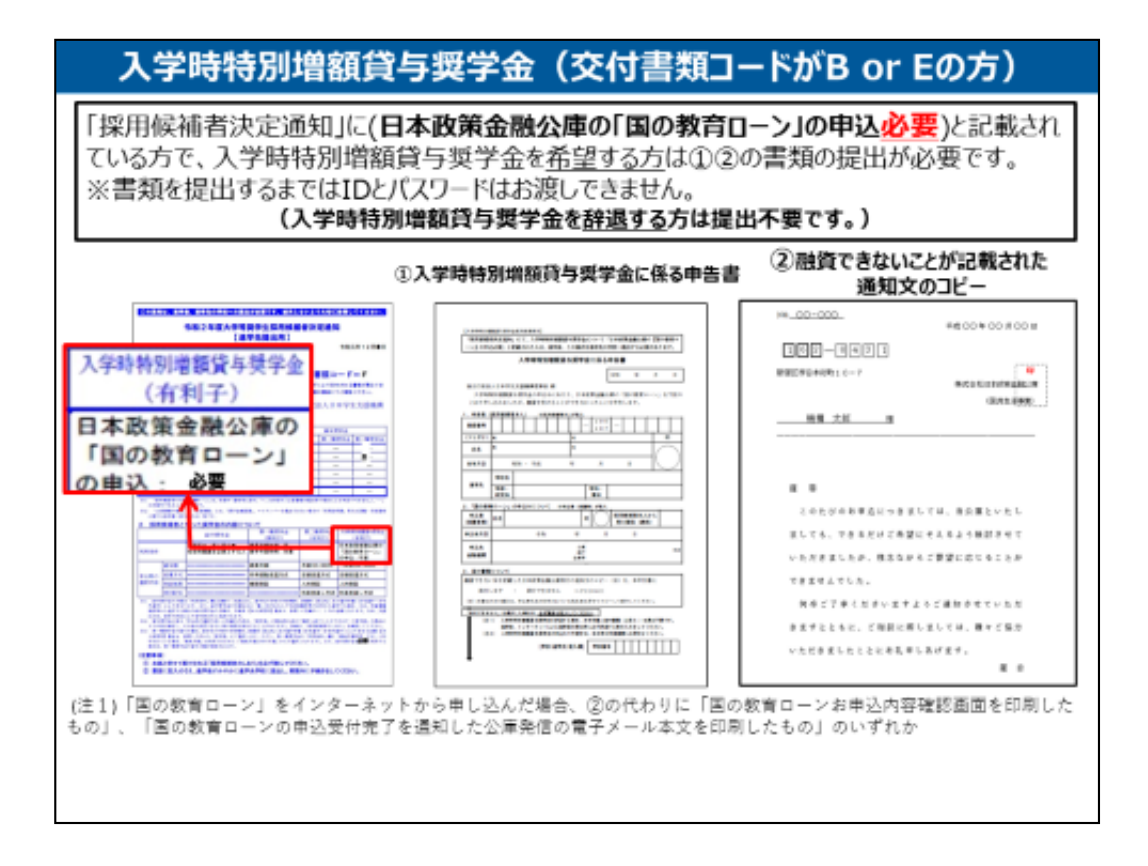

採用候補者決定通知の交付書類コードが「B」「E」になっており、「日本政策金融公庫の「国の教育ローン」の申込必要」と印字されている方で 入学時特別増額貸与奨学金を希望する方について説明します。

#### ①入学時特別増額貸与奨学金に係る申告書

②融資できないことが記載された通知文のコピー

の2点の書類が必要です。書類を提出していただくまで、ID・パスワードはお渡しできません。

①②の書類が提出できない場合は、入学時特別増額貸与奨学金を「辞 退」してください。

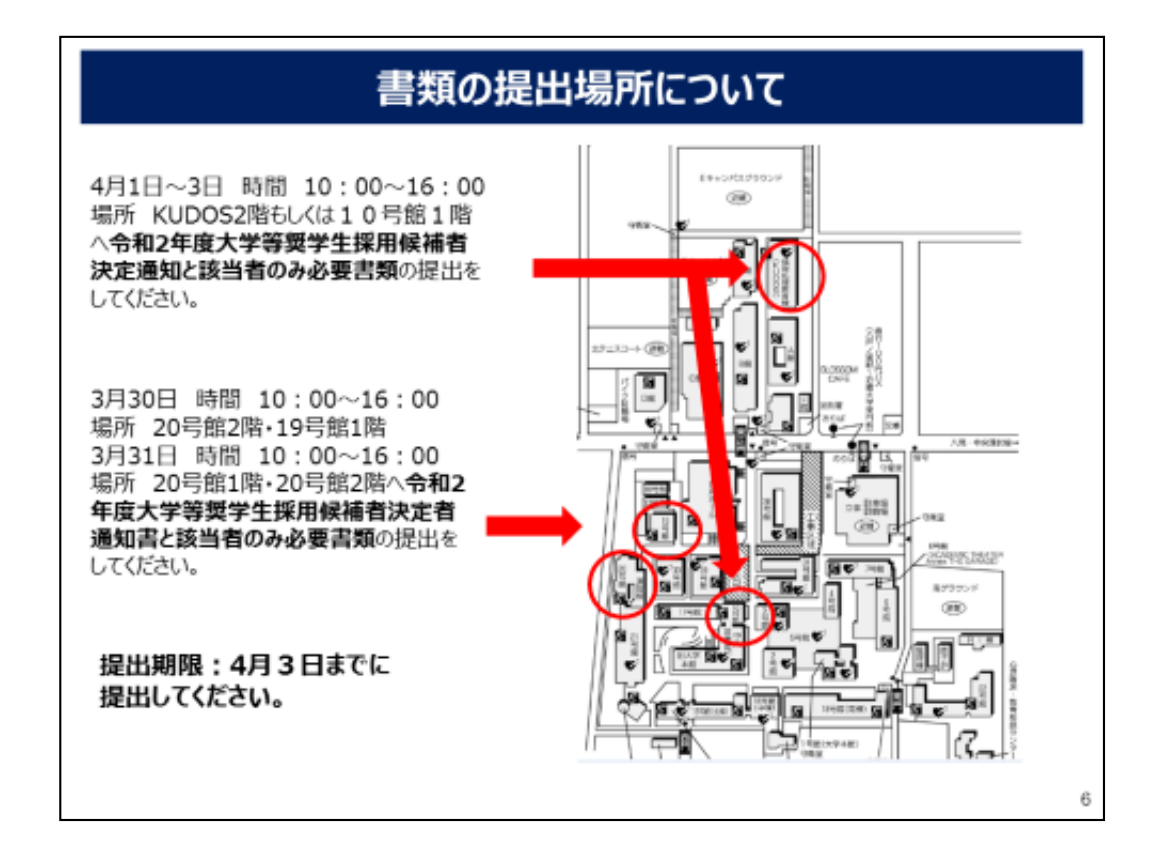

続きまして、書類の提出場所をお知らせします。

3月30日 時間 10:00~16:00 場所 20号館2階・19号館1階 3月31日時間 10:00~16:00場所 20号館1階・20号館2階へ 令和2年度大学等奨学生採用候補者決定者通知書と該当者のみ必要 書類の提出をしてください。

4月1日~3日 時間 10:00~16:00 場所 KUDOS2階もしくは、 10号館1階へ令和2年度大学等奨学生採用候補者決定通知と該当 者のみ必要書類の提出をしてください。

提出期限:4月3日までに提出してください。

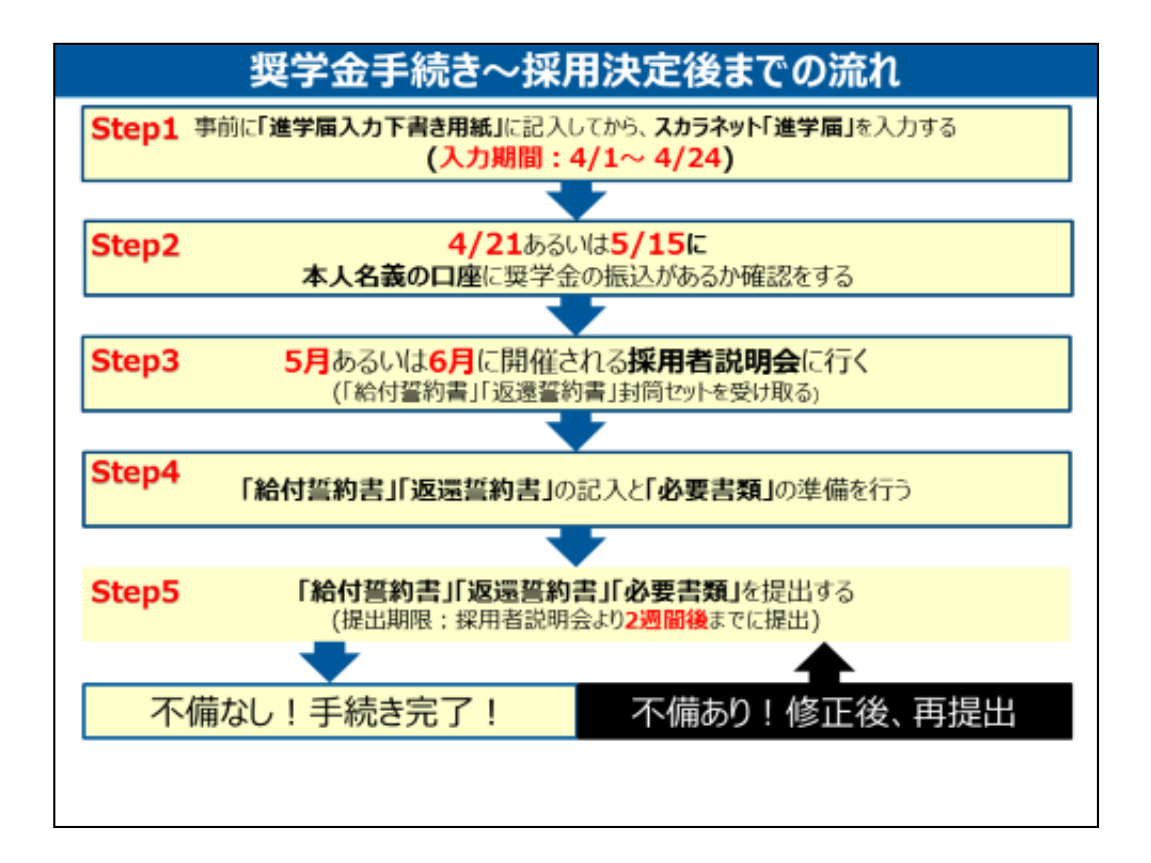

#### 次に、奨学金手続き~採用決定までの流れについて説明します。

ステップ1では、事前に「進学届入力下書き用紙」に記入してから、スカラネット「進学届」を入力します。

ステップ2では、本人名義の口座に奨学金の振込があるか確認をして下さい。

ステップ3では、5月に開催される採用者説明会に参加していただきます。採 用者説明会では「誓約書」及び「返還誓約書」や必要書類を配布し、提出 方法について説明します。

ステップ4では、「給付誓約書」「返還誓約書」の記入と「必要書類」の準備 を行って下さい。

ステップ5では、「給付誓約書」及び「返還誓約書」や「必要書類」を採用者 説明会の2週間後までに提出していただきます。

「給付誓約書」及び「返還誓約書」や「必要書類」を提出しないと奨学金の振り込みが止まりますので、必ず、期日までに提出してください。

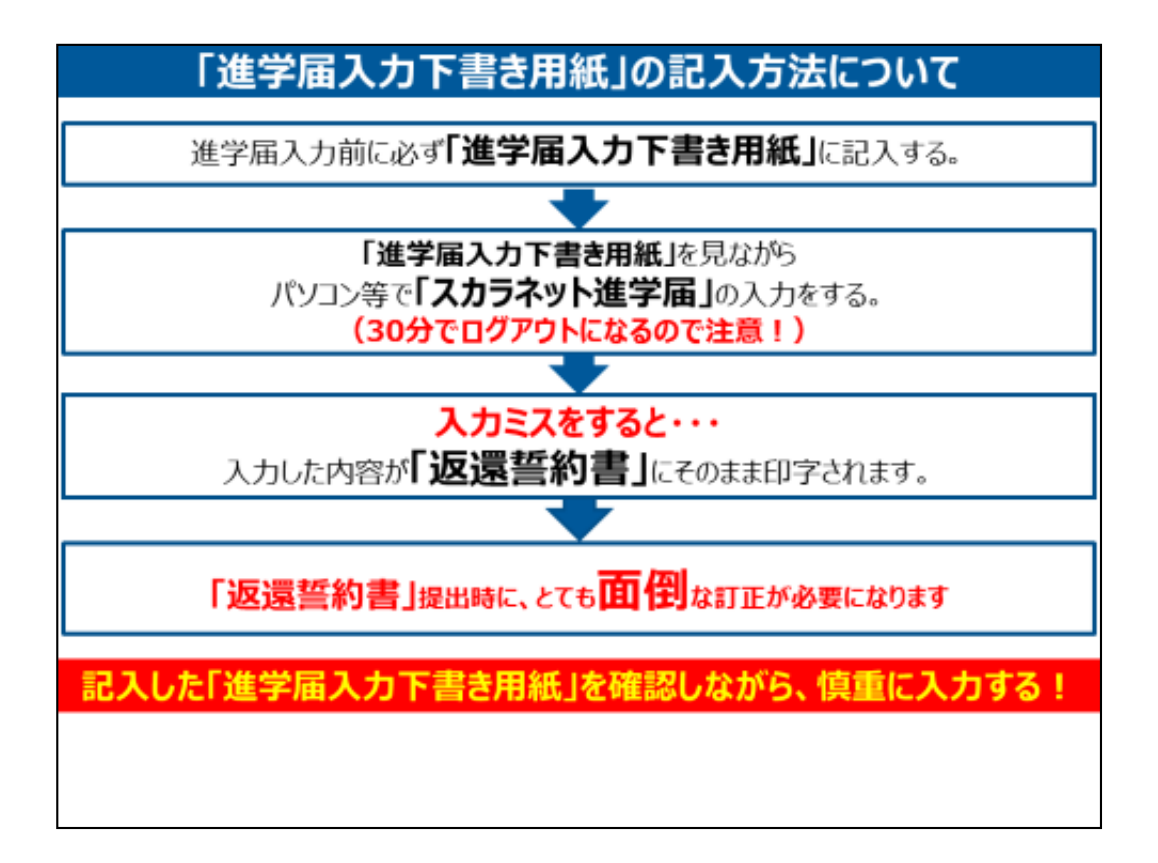

必ず事前に「進学届入力下書き用紙」に記入してから「進学届の入力」をして下さい。

インターネットで入力を始めてから30分経過すると自動的にログアウトしてしまいます。その場合、再度一から入力し直しとなります。

また、インターネットにて入力した内容がそのまま「返還誓約書」に印字される ことになります。「返還誓約書」の内容に誤りがあると

修正する際にかなり手間がかかることになってしまいます。

必ず、記入した「進学届入力下書き用紙」を確認しながら、慎重に入力して ください。

| ***2141.*****<br>温学器入力ド書き用紙<br>************************************                                                                                                    | 5 HATTLANS                                                                                                    | (株式工業の、フラス」におけることにはなるとかし、日本のもののの<br>金融2年度大学品のため、日本の時間の決定通知<br>(本人の情報) |
|----------------------------------------------------------------------------------------------------|----------------------------------------------------------------------------------------------------|-----------------------------------------------------------------------|
| 送学後、早急に送学店の手紙<br>またのをながたときを通知者を通知<br>またのをながたときを通知者を通知者を                                                                                                    | 送を行ってください。<br>高、東洋線はC400位・長や数                                                                                                    |                                                                       |
| NUMBER 24121, BOUNDARDONG<br>(7296)201-22805-000007-02257<br>NUMBER 12880-0000007-02257<br>NUMBER 12880-0000000000000000000000000000000000                                                                                                    | 10日中心の利用となることの単定を発<br>2月1日、東中にた中心の利用用やかの<br>2月2日までん。<br>2月1日、コージ<br>2月1日、コージ                                                                                                    |                                                                       |
| (日本市、日本市の中にからなるのの市にしたか)<br>かは日本市の市においてください、また、日本<br>単立、ならの時代を見たっていますのであることで、                                                                                                    | MILL ADDREST THROUGHD                                                                                                    | 1. #9885(2)/5 4<br>41973 41072 41973<br>16-11024 0 0 0 0 0            |
| РВООВСКА: >17<br>I восс 24 - оо FEBI самоланетен.<br>от 1999 самола Ахоннация самола<br>от 1999 самола Ахоннация самола<br>само сахо и самола Ахоннация<br>само сахо и самола Ахоннация<br>само сахо и самола Сахоннация<br>самола сахоннация самола Самола<br>самола сахоннация самола Самола<br>самола сахоннация самола Самола<br>самола самола сахоннация<br>самола самола сахоннация<br>самола сахоннация самола Самола<br>самола сахоннация самола Самола<br>самола сахоннация<br>самола сахоннация<br>самола самола самола самола самола<br>самола самола самола самола самола<br>самола самола самола самола самола<br>самола самола самола самола самола<br>самола самола самола самола<br>самола самола самола самола<br>самола самола самола<br>самола самола самола<br>самола самола самола<br>самола самола<br>самола самола<br>самола самола<br>самола самола<br>самола самола<br>самола самола<br>самола самола<br>самола самола<br>самола<br>само | たたちない。おこ回ペータ20年1日回日<br>たして回べーク50年の10年年にんから<br>を出す回転入かしてくだめい。<br>この支援を回転開催したり、単字第二日<br>なったのたり、時に日本したとき<br>たくてくりた。読別番号<br>・パスワード)を記入<br>たったのの、3ページのかけて用してく<br>たったのになんしてくためい。<br>「日本日日 |                                                                       |
| 3-60 /00-0<br>(1)                                                                                                    |                                                                                                    | ②「採用候補者決定通知(本人保管用<br>一番下に記載のある【進学属提出用バスワー                             |
| 711                                                                                                    |                                                                                                    | 全角・半角・大文字・小文字に注意して止しく                                                 |

「進学届入力下書き用紙」1ページをご覧下さい。

こちらには「採用者候補者決定通知」と引き換えにユーザーID・パスワードの用紙をお渡しします。

用紙に記載しているユーザーID・パスワードを①に記入してください。

②進学届提出用パスワードについては「採用者候補者決定通知【本人保 管用】」の一番下に記載されている進学届提出用パスワードです。

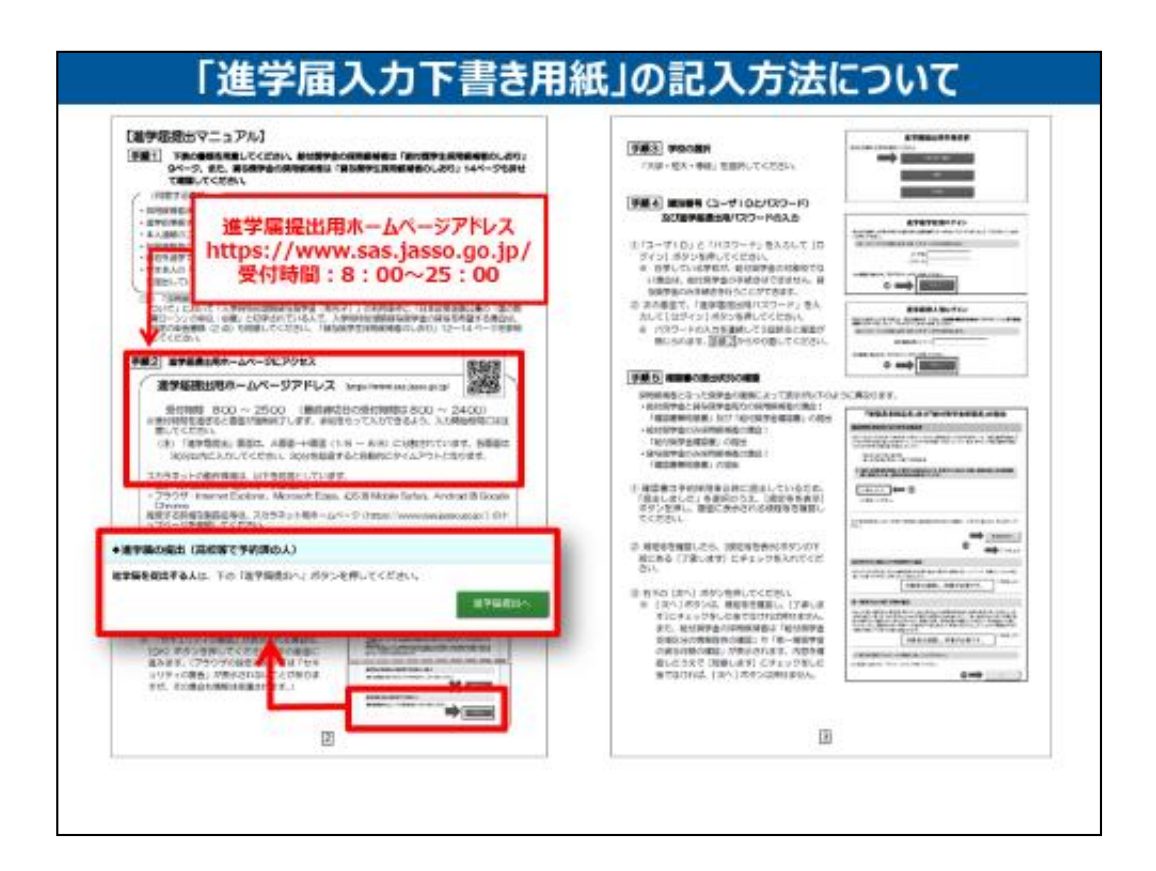

「進学届入力下書き用紙」2ページをご覧下さい。

進学届提出用ホームページアドレスは、 https://www.sas.jasso.go.jp/です。 受付時間:8:00~25:00になっております。

進学届提出用ホームページにアクセスする際は、必ず進学届の提出(高校 等で予約済の人)の「進学届提出へ」ボタンをクリックして下さい。

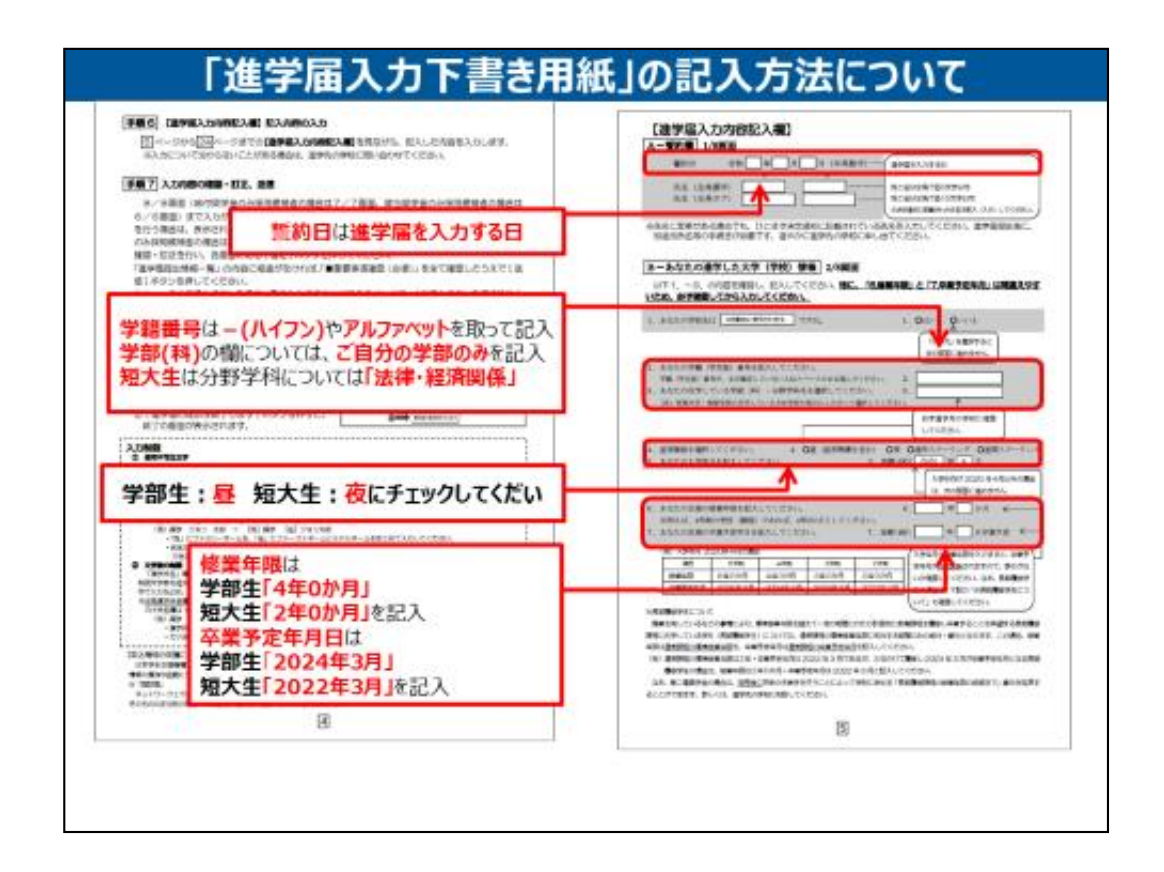

次に「進学届入力下書き用紙」の5ページをご覧ください。

# 誓約日は進学届を入力する日を記入してください。

学籍番号は、「-(ハイフン)」やアルファベットを取った番号を記入してください。

学部・学科の欄については、ご自分の学部のみを記入してください。 短大生は「法律・経済関係」を記入してください。

**昼夜過程の種類**については 学部生: 昼 短大生: 夜 にチェックを入れてください。

修業年限は学部生「4年0か月」短大生「2年0か月」を記入してください。

卒業予定年月日は学部生「2024年3月」短大生「2022年3月」を記入してください。

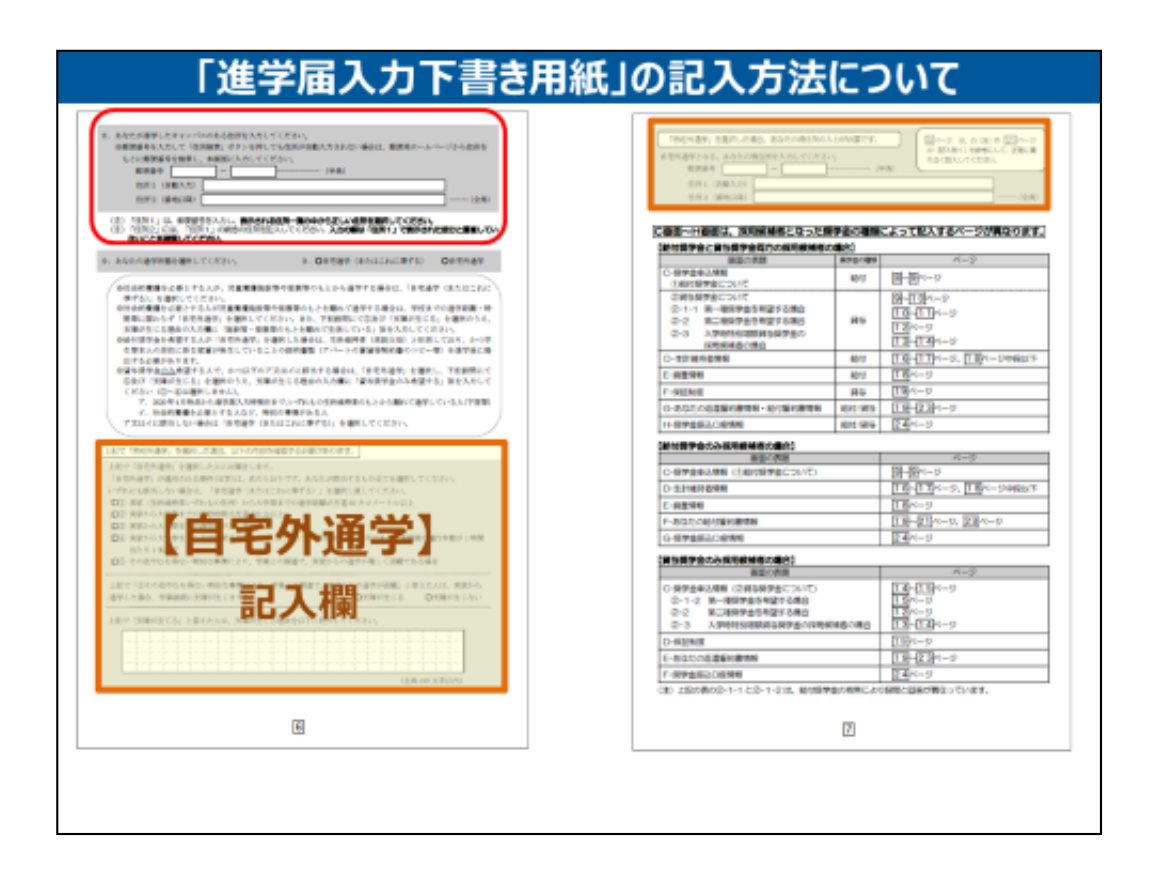

次に「進学届入力下書き用紙」の6ページをご覧下さい。

8はあなたが通学するキャンパスの住所を記入して下さい。

9で自宅外通学を選んだ方は、オレンジの箇所を記入して下さい。

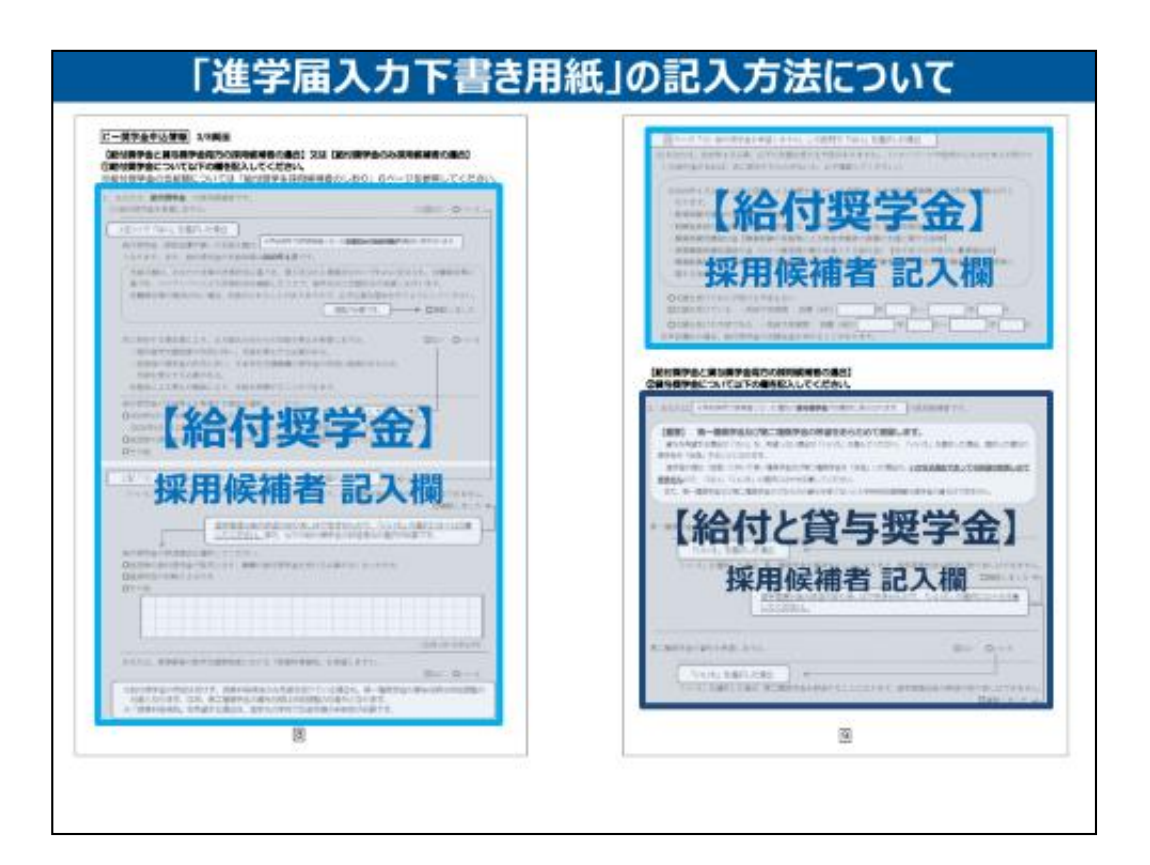

次に「進学届入力下書き用紙」の8ページの**C-奨学金申込情報**をご覧下 さい。

給付奨学金の採用候補者は、ブルーの箇所を記入して下さい。 給付と貸与奨学金の採用候補者は、紺色の箇所を記入して下さい。

|                                                                                                    | SA. BED-TOPEN                                                                                                    |                                                                                                    | The state of the second state of the second st | The second second                                                                                                    |
|----------------------------------------------------------------------------------------------------|----------------------------------------------------------------------------------------------------|----------------------------------------------------------------------------------------------------|----------------------------------------------------------------------------------------------------|----------------------------------------------------------------------------------------------------|
| 【給付と第一<br>採用候補                                                                                                    | ·種獎学金】<br>者記入欄                                                                                                    | [**                                                                                                    | けと第一種<br>採用候補者                                                                                                    | 奨学金】<br>記入欄                                                                                                    |
| 40 NO NO NO NO NO                                                                                                    | 2019-0010-000                                                                                                    | 19-0079-0                                                                                                    | and promiting ordered                                                                                                    | BLT CTRIN                                                                                                    |
|                                                                                                    | Arr         Arr         Arr         Arr         Arr         Arr           St         Arr         Arr         Arr         Arr         Arr           St         Arr         Arr         Arr         Arr         Arr           St         Arr         Arr         Arr         Arr         Arr | IIIIIIIII                                                                                                    | ENGLISHED BY T                                                                                                    | awayod<br>www.co.concatorw.co.<br>awarantawayotart                                                                                      |
| 2701 2701 2701 27                                                                                                    | 201 201 201 201 201 201                                                                                                    | AUNE                                                                                                    | 40.077.<br>419 766653 (1993) -                                                                                                    | CONTRACTOR OF THE                                                                                                    |
| <ol> <li>Bruchwards Cardena, Status Cardena, Status Carden</li></ol> | 11.11<br>第1種奨学会                                                                                                    |                                                                                                    | Concellatory solutions (Concellatory)                                                                                                    | 7477.                                                                                                    |
| 8.6 TR-0098 (85/4) ) CEMTRICAS.                                                                                                    | HUNGS 希望月額で選                                                                                                    | 37 (2) (2) (2) (2) (2) (2) (2) (2) (2) (2)                                                                                                    | and according to the                                                                                                    |                                                                                                    |
| INTERPORT                                                                                                    | BANKCAL BATAGONATI                                                                                                    | SERVICES AND A                                                                                                    | # <b>T</b>                                                                                                    |                                                                                                    |
| nana i <b>k</b> lidna ati                                                                                                    | аніасыса такуалысын, ліалта<br>Отакия, налоту                                                                                                    | 0 105 8-4899<br>3024954400<br>80,000,0,00<br>48,000,000<br>91,000,000<br>91,000,000<br>81,000,000<br>81,000,0000<br>81,000,000<br>81,000,000<br>81,000,000<br>81,000,000<br>81,000,000<br>81,000,000<br>81,000,000<br>81,000,000<br>81,000,000<br>81,000,000<br>81,000,000<br>81,000,000<br>81,000,000,000<br>81,000,000,000,0000000000 | алемалисти нарадел, итодинар<br>ман околомисти содит, нара<br>в нарадните:<br>и нарадните:<br>у сво то нарадните разлики<br>с сво то нарадните разлики<br>с сво то нарадните разлики                                                                                                    | слитеслючитлика, таслов<br>Ин-админалутиен, тарлове<br>Инстариализит<br>Инстариа<br>Закладия (в 7, неконструк<br>Профене на, самотлост, |
|                                                                                                    |                                                                                                    |                                                                                                    |                                                                                                    |                                                                                                    |

次に「進学届入力下書き用紙」の10・11ページをご覧下さい。

給付と貸与奨学金の採用候補者は、紺色の箇所を記入して下さい。 第一種奨学金の採用候補者は、赤丸のところから希望月額を選択して下 さい。

|                                                                                                    | ST Announcer/Announcer/Announcer/                                                                                                    |
|----------------------------------------------------------------------------------------------------|----------------------------------------------------------------------------------------------------|
| 【給付と第二種奨学金】<br>採用候補者記入欄                                                                                                    | <ul> <li>Нат. А реконструкт и разули и служба собрат сам., также представляет собрат собрат Собрат собрат собрат собрат собрат собрат собрат собрат собрат собрат собрат собрат собрат собрат собрат собрат собрат собрат собрат собрат собрат собрат собрат собрат собрат собрат собрат собрат собрат собрат собрат собрат собрат соб</li></ul> |
| Newsendt, drive geng TRANSING, TIARS, STORE SZALTAZON<br>Szland zerterineterinet an origin, Azarbai al massiaken Azarbai al<br>Szland zerterineterineterinet<br>Szland zerteri |                                                                                                    |
| 100子以上記入9る<br>第一種・第二種の併用資与を希望している方<br>かつ                                                                                                    | 【入学時特別増額貸与奨学金】<br>採用候補者記入欄                                                                                                    |
| ↓<br>角200文字以内で理由を入力する必要があります。<br>り分でロクアウトするので、該当者は事業に下書きをしてから入力して下さい。)                                                                                                    |                                                                                                    |
|                                                                                                    | The state of the second state of the second st      |

次に「進学届入力下書き用紙」の12ページをご覧下さい。

## 給付と第二種奨学金の採用候補者は、紺色の箇所を記入して下さい。

「第一種・第二種の併用貸与を希望している方」かつ「第二種奨学金の月 額12万円を選択した方」は全角100文字以上200文字以内で最高月 額を必要とする理由を記入して下さい。

次に「進学届入力下書き用紙」の13ページをご覧下さい。

**入学時特別増額貸与奨学金の採用候補者**は、緑の箇所を記入して下さい。

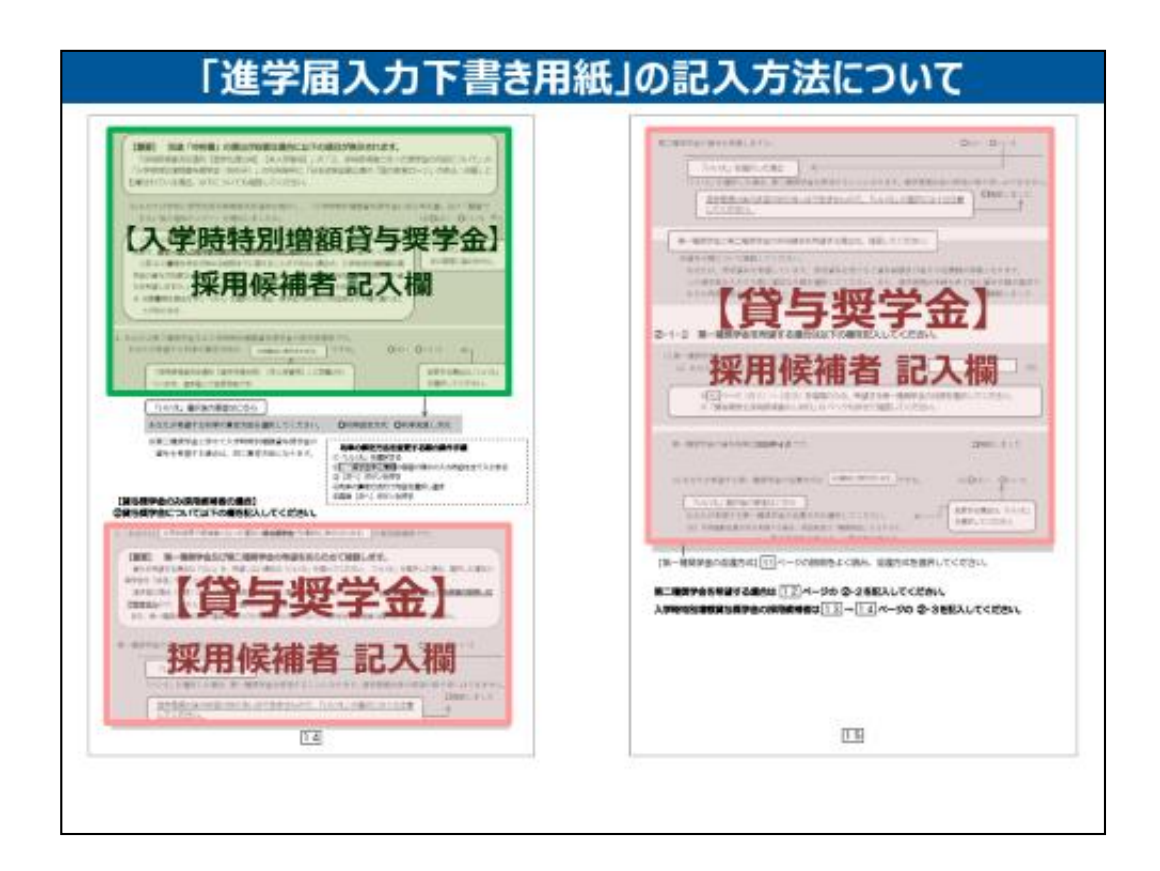

次に「進学届入力下書き用紙」の14・15ページをご覧下さい。

**入学時特別増額貸与奨学金の採用候補者**は、緑の箇所を記入して下さい。

貸与奨学金のみの採用候補者は、ピンクの箇所を記入して下さい。

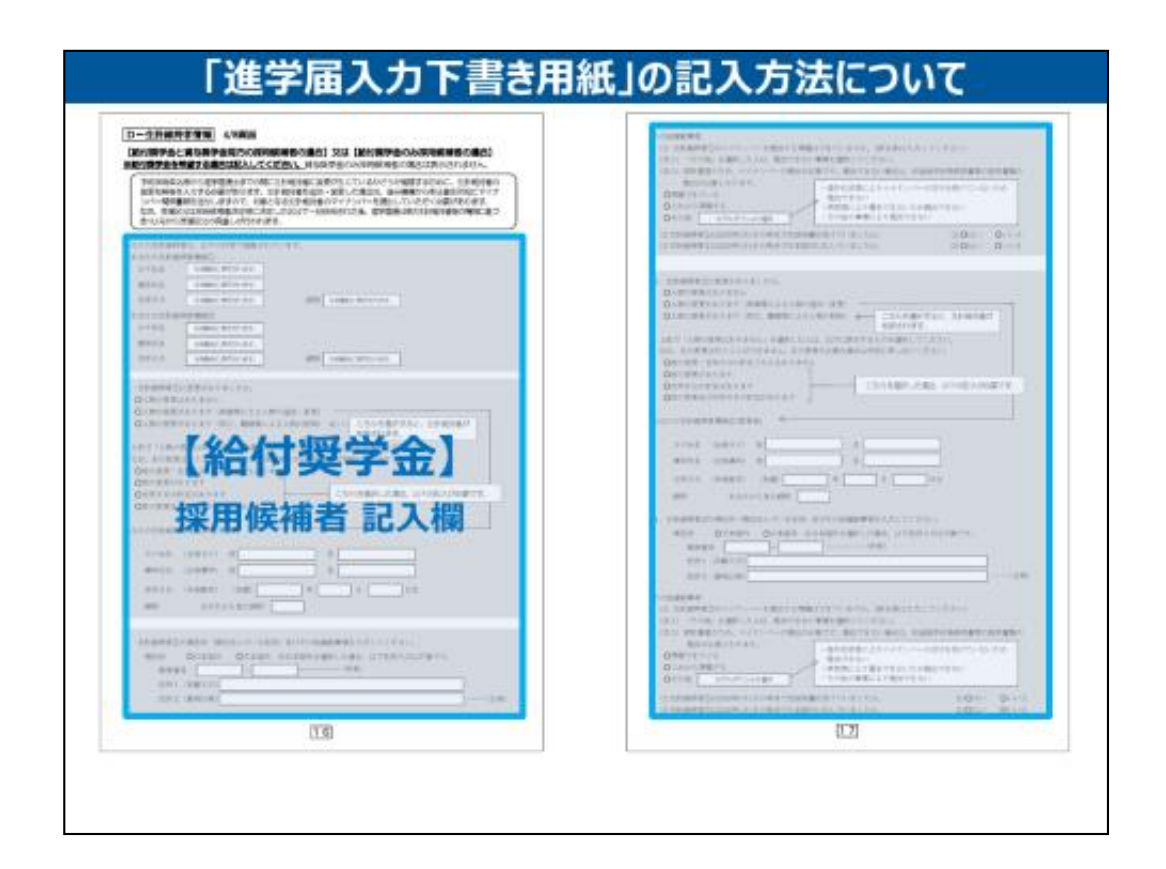

次に「進学届入力下書き用紙」の16・17ページをご覧下さい。

給付奨学金の採用候補者は、ブルーの箇所を記入して下さい。

| E-REME LORD<br>INNER-REMEATION AND COLD IN INNER-COMPANY<br>INNER-REMEATION COMPANY<br>INNER-REMEATION COMPANY<br>INNER-REMEATION COMPANY                                                                                                    | P-BENER AVEN<br>Referencesses and the T-BENER And AND AND AND AND AND AND AND AND AND AND                                                                                                    |
|----------------------------------------------------------------------------------------------------|----------------------------------------------------------------------------------------------------|
| 【給付奨学金】                                                                                                    | нованистики телеритики слова – 114-иники, словани словани слов                                                                                                    |
| 採用候補者 記入欄                                                                                                    | 【貸与奨学金】                                                                                                    |
| Construction of the second second secon | 採用候補者 記入機                                                                                                    |
| 母子父子家庭の方                                                                                                    | G-AGL/MERSAGNA-AHTEN/BRG 10 ME<br>4. Linking Hers Andre Anten Angel (1997)<br>New Process and Angel (1997)<br>Restrict and Angel (1997)<br>Restrict and Angel (1997) |
| Constituted by the first state of the state                                                                                                    | 1. 2011/01/2011/2011/2011/2011/2011/2011/2                                                                                                    |
| 父母以外の生計維持者の方                                                                                                    | EXAMPLE 1 CONTRACTOR CONTRACTOR CONTRACTO                                                                                                    |
| a Continue and the                                                                                                    | REALING THE COLORS OF A                                                                                                    |
| A REASONABLE AND A CONTRACT OF A PARTY COMPLEXANT, AND                                                                                                    | ADDITION OF ADDITION OF ADDITION OF ADDITION ADDITION ADDITION ADDITIONAL ADDITIONALI ADDITIONALI ADDITIONALI ADDITIONAL ADDITIONALA                                                                                                    |
|                                                                                                    | ADDADADADADADADADADADADADADADADADADADA                                                                                                    |
| のなに自身が生計維持者の万                                                                                                    | ( new, grantgaces) +                                                                                                    |
| An and a second strategy and a second second s                                                                                                    | and by N Drage and a second                                                                                                    |
| 10                                                                                                    | 19                                                                                                    |

次に「進学届入力下書き用紙」の18・19ページをご覧下さい。

給付奨学金の採用候補者は、ブルーの箇所を記入して下さい。 母子父子家庭の方、父母以外の生計維持者の方、あなた自身が生計 維持者の方は、紫の箇所を記入して下さい。 貸与奨学金のみの採用候補者は、ピンクの箇所を記入して下さい。

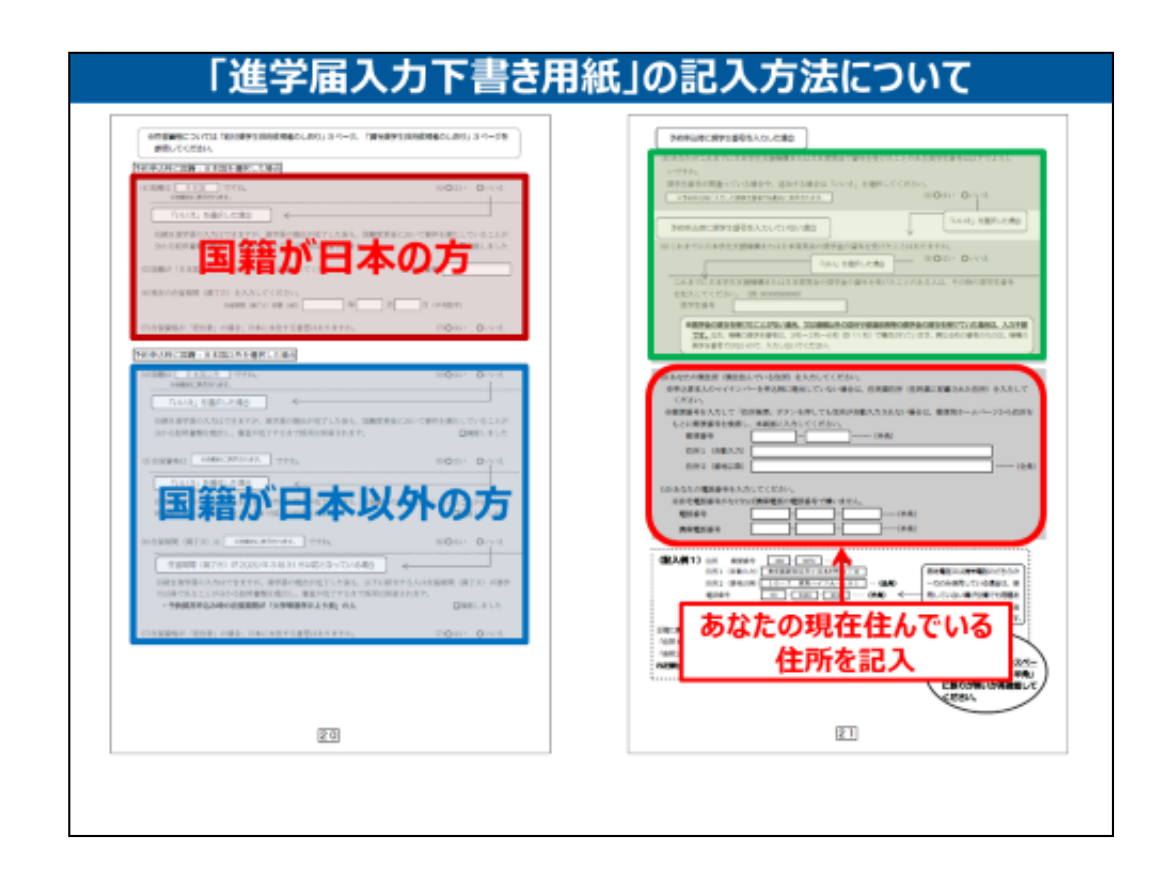

次に「進学届入力下書き用紙」の20・21ページをご覧下さい。

# 国籍が日本の方は、赤の箇所を記入して下さい。 国籍が日本以外の方は、青の箇所を記入して下さい。

以前に日本学生支援機構または日本育英会で貸与を受けたことがある 方は、緑の箇所を記入して下さい。

(9)はあなたの現在住んでいる住所を記入して下さい。

入力の際には、「住所2」は、「住所1」で表示された部分と重複していないことを確認して下さい。

|                                                                                                    | 「人的保証」                                      |
|----------------------------------------------------------------------------------------------------|---------------------------------------------|
| SERIE 7 LANGEL SERIES, A. TELET 1. BERKALBEACKY, DEA.           SERIE 7 LANGEL SERIES, A. TELET 1. BERKALBEACKY, DEA.           SERIE 7 LANGEL SERIES, A. TELET 1. BERKALBEACK, DEA.           SERIE 7 LANGEL SERIES, A. TELET 1. SERIES, AND SERIES, DEA.           SERIE 7 LANGEL SERIES, AND SERIES, AND SERIES, AND SERIES, DEA.           SERIE 7 LANGEL SERIES, AND SERIES, AND SERIES, AND SERIES, DEA.           SERIE 7 LANGEL SERIES, AND SERIES, AND SERIES, AND SERIES, DEA.           SERIE 7 LANGEL SERIES, AND SERIES, AND SERIES, DEA.           SERIE 7 LANGEL SERIES, AND SERIES, AND SERIES, DEA.           SERIE 7 LANGEL SERIES, AND SERIES, DEA.           SERIES, AND SERIES, AND SERIES, AND SERIES, DEA.           SERIES, AND SERIES, AND SERIES, DEA.           SERIES, AND SERIES, AND SERIES, AND SERIES, DEA.           SERIES, AND SERIES, AND SERIES, AND SERIES, DEA.           SERIES, AND SERIES, AND SERIES, AND SERIES, DEA.           SERIES, AND SERIES, AND SERIES, DEA.           SERIES, AND SERIES, AND SERIES, DEA.           SERIES, AND SERIES, AND SERIES, DEA.           SERIES, AND SERIES, AND SERIES, AND SERIES, DEA.           SERIES, AND SERIES, AND SERIES, DEA.           SERIES, AND SERIES, AND SERIES, DEA.           SERIES, AND SERIES, DEA.           SERIES, AND SERIES, DEA.           SERIES, AND SERIES, DEA.           SERIES, AND SERIES, DEA. <td< td=""><td>を選んだ方は記入</td></td<>                                                                                                    | を選んだ方は記入                                    |
|                                                                                                    | 連帯保証人                                       |
|                                                                                                    | 【原則】父もしくは母                                  |
|                                                                                                    | 連帯保証人・保証人の住所は<br>「印鑑登録証明書」に記載されている<br>記入する。 |
|                                                                                                    | 保証人<br>4親等以内65歳未満の成<br>人親族(おじ・おば等)          |
| and the second second s |                                             |

次に「進学届入力下書き用紙」の22ページをご覧下さい。

「人的保証」を選択されている方は、赤の箇所を記入して下さい。

こちらの項目は連帯保証人・保証人それぞれの方に必ず承諾を得てから記入してください。

後日、保証人の方には実印や印鑑登録証明書を提出してもらわなければなりません。

それぞれの保証人の住所は**印鑑登録証明書に記載された住所の入力**が 必要になりますので、必ず連帯保証人・保証人の方に確認をした上で記入 をしてください。

|                       | 「機関保証」を選んだ方は<br>父または母 いずれかの<br>連絡先を記入してください。                       |
|-----------------------|--------------------------------------------------------------------|
|                       | 「未成年」の方は<br><u> 父と母の両方</u> の連絡先<br>を記入してください。<br>※1人親の場合はいづれか1名を記フ |
| A 122 (248)<br>CN 828 |                                                                    |

次に「進学届入力下書き用紙」の23ページをご覧下さい。

「機関保証」を選択されている方は、ブルーの箇所を記入して下さい。 こちらの項目には、お父さんまたはお母さんのいずれかの連絡先を記入してく

こちらの項目には、お父さんまたはお母さんのいずれかの連絡先を記入してださい。

同じく23ページの下の3.親権者(未成年後見人)についてという項目は、未 成年の方は必ず記入してください。

親権者がお父さん・お母さんともにいる場合は、2人とも記入をしてください。

| 298<br>74<br>R            | 1 1000<br>1 1000<br>1 10000<br>1 10000<br>1 10000<br>1 1000<br>1 1000<br>1 1000<br>1 1000<br>1 1000<br>1 1000<br>1 100 | 第11日本の1日本の1日本の1日本の1日本の1日本の1日本の1日本の1日本の1日本 | 四字主塚用線)<br>学先播出用)<br>30 m<br>A00000              | 2付書類つ<br>2.付書類つ<br>1. He case              |                                                                         | 保証制            | 度を確認       | 2           |
|---------------------------|----------------------------------------------------------------------------------------------------|-------------------------------------------|--------------------------------------------------|--------------------------------------------|-------------------------------------------------------------------------|----------------|------------|-------------|
|                           |                                                                                                    |                                           | 貸与額                                              | ******                                     | ************                                                            | 最高月額           | 月額120,000円 | 一時金500,000P |
|                           |                                                                                                    | 申込時の                                      | 20.00                                            |                                            |                                                                         | 新建連動資源方式       | 宗経済漢方は     | 安静波港市动      |
| -                         |                                                                                                    | 選択内容                                      | 保証制度                                             | ******                                     | *****                                                                   | 機関保証           | 人的保証       | 人的保証        |
| 048                       | 49.8                                                                                                    |                                           | 利率の東京19年                                         | ******                                     |                                                                         | ************** | ** 利率見直し方式 | 利率見直し方式     |
|                           |                                                                                                    | 0.02.87±5080                              | 8-8290<br>8-8290                                 | 8.8845<br>(681)                            | Avenueses Adva<br>(APCT)<br>D 4-0-26-00-00-0-0-0-0-0-0-0-0-0-0-0-0-0-0- |                |            |             |
| 2 18.8                    |                                                                                                    | ABZU RIEU.                                | STATUTE IN                                       |                                            | 1 1 BOR 8 BH 10                                                         |                |            |             |
| 2 18.8                    | and a c                                                                                                    | XBZU BIEDA<br>HANBBERRSTRA                | BELGAR IS                                        | 100100-0007                                | -Bettic 200                                                             |                |            |             |
| 2 15.0                    | Non L                                                                                                    | 大学区で、第1巻行き<br>社会内観道を止めさずあん                | #218000 HB<br>#74000 HB<br>#218                  | AMUX-2017                                  | 「他の使用ロード」<br>一時世100,000円<br>日前日正大式                                      |                |            |             |
| 2 15.8<br>HALLAN<br>BALAN | Non<br>Anti-                                                                                                    | 大師王で、第十五日中<br>社会的義進を止めたする人                | 851844<br>974255 HB<br>8518<br>HAB52277<br>8542  | 用服100,000円<br>計解系集内計<br>人内容服               | 1000年月日                                                                 |                |            |             |
| 2 12.8<br>H.M. S. H.      | NOR L                                                                                                    |                                           | 821810 1<br>91500 19<br>8218<br>5085221/<br>8085 | 作用105.200円<br>21日前高大式<br>人内保証<br>11年前日 上方式 | ○回の使用ロー以上<br>一用金額の、000円<br>ご用用品大式<br>人所用品<br>料金額は、大式                    |                |            |             |

では、ここで「保証制度」について説明をします。

「採用候補者決定通知」をもう一度ご覧ください。 真ん中から少し下のところに申込時の選択内容という項目があります。 その中の保証制度に「**人的保証」「機関保証」**いずれかの記載があるので、 どちらを選択しているか確認してください。

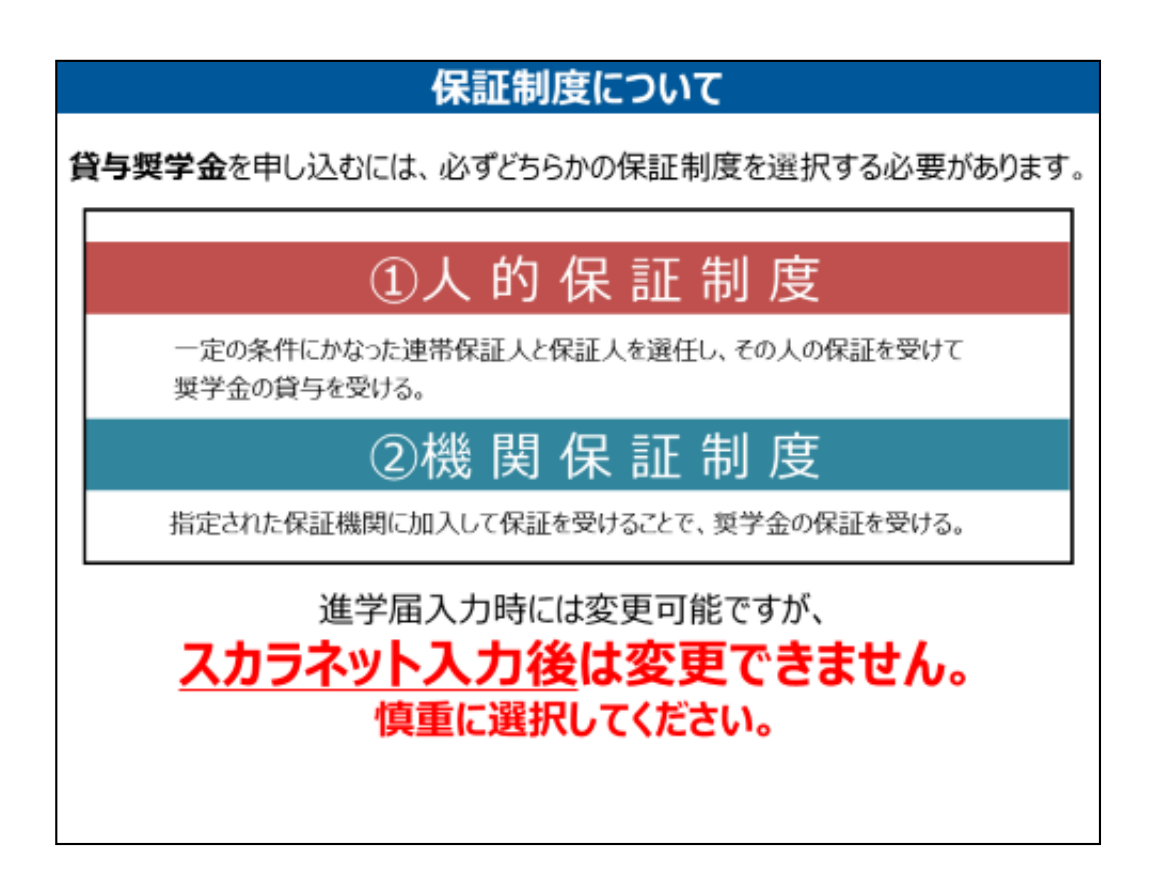

貸与奨学金を申し込む際には、必ずどちらかの保証制度を選択する必要が あります。

制度は2つあります。①「人的保証」②「機関保証」です。

進学届入力時は変更可能ですが、採用決定後には変更できませんので、 慎重に選択するようにしてください。

| 保証制度について                                           |
|----------------------------------------------------|
| ①人的保証制度                                            |
| 連帯保証人・保証人を選任し、印鑑証明書等が必要となります。<br>必ず事前に了承を得てください。   |
| 連帯保証人の選任条件                                         |
| 【原則】父 <sub>もしくは</sub> 母                            |
| 保証人の選任条件                                           |
| 【原則】本人・連帯保証人とは別生計の父母を除く<br>4親等以内65歳未満の成人親族(おじ・おば等) |
|                                                    |

まず「人的保証」について説明します。

連帯保証人の選任条件については、原則としてお父さんもしくはお母さんと なります。

保証人の選任条件については、お父さん・お母さん以外の4親等以内、65 歳未満の20歳以上の親族の方になります。

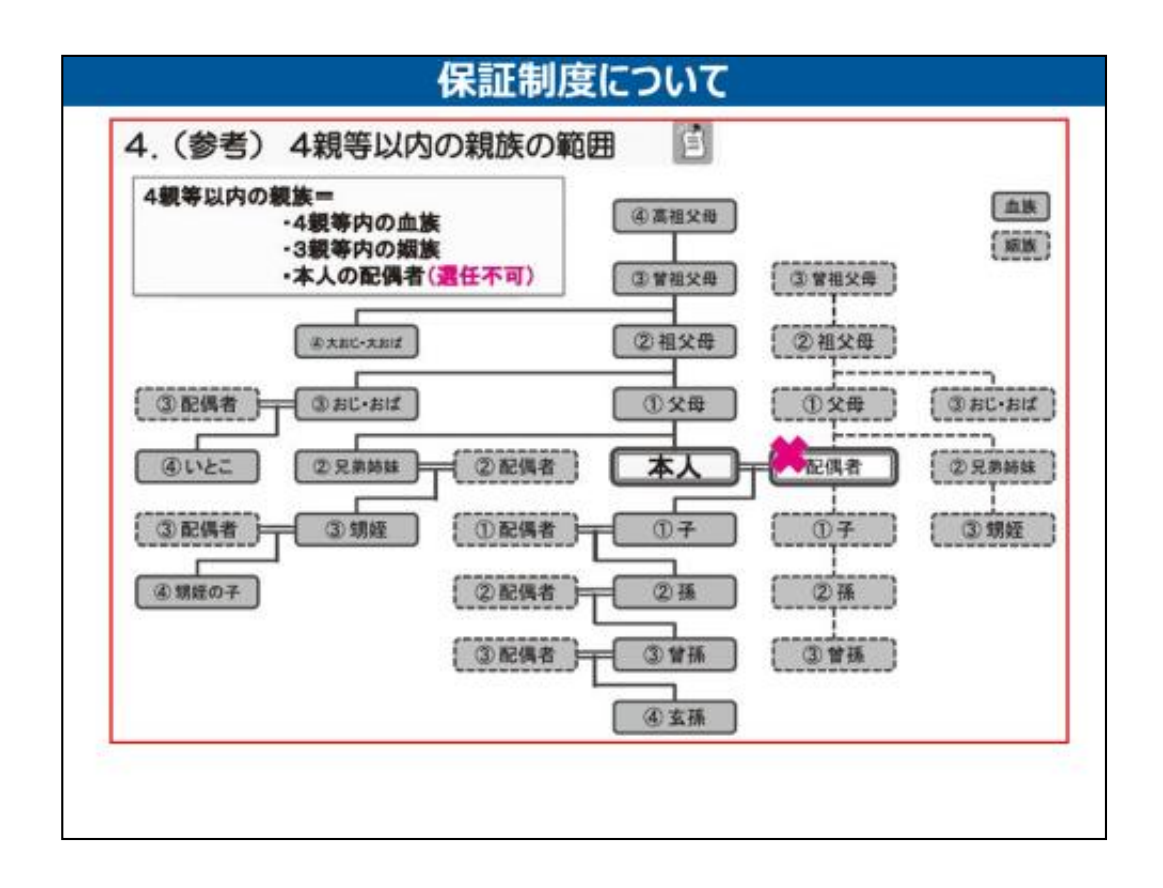

4親等以内の親族の範囲は、祖父母・おじ・おば・いとこ・兄弟姉妹等が該当します。

ただし、父・母と別生計であることが条件になりますので、働いているいとこや働いている兄弟姉妹ではないと保証人に選任することはできません。

また、4親等以外の方や、65歳以上の方を保証人に選任する場合は、一定の条件を満たす方に限られますので、そのような方を保証人にお考えの方は奨学金担当にお問い合わせください。

| 2                                            | 機関保証                      | 制 度                |
|----------------------------------------------|---------------------------|--------------------|
| 奥学金の貸与を受ける(                                  | あたって、 <mark>毎月一定の保</mark> | <u>証料</u> を支払うことで、 |
| 未証 <b>(筬(実)か)生(市)(未証) 9</b><br>)19年度採用 保証料目安 | るものです。※入学時特別増替            | 真質与奨学金にも保証料はかかります。 |
| 奨学金種別                                        | 月額                        | 保証料(月額)            |
|                                              | 30,000                    | 947                |
| 第一種                                          | 54,000                    | 1,928              |
|                                              | 64,000                    | 2,666              |
|                                              | 30,000                    | 831                |
|                                              | 50,000                    | 1,794              |
| 第二種                                          | 80,000                    | 3,080              |
|                                              | 100,000                   | 4.360              |
|                                              | 120,000                   | 5.529              |

次に「機関保証」について説明します。

機関保証は日本国際教育支援協会へ毎月一定の保証料を支払うことで 、保証機関が連帯保証するものです。

そのため、保証人を選任することなく奨学金を借りることができます。

保証料は借りる金額によって異なります。スライドの表は前年度の実績による ものです。目安ですので、本年度の保証料と同じというわけではありません。 以上、保証制度について説明しましたが、**人的保証・機関保証への変更は** 現段階では可能です。

たとえば、「高校の時点では人的保証を選択していたが機関保証に変更したい」という方がいらっしゃれば、

採用候補者決定通知の(2)保証制度の項目、2つめのボックス〔進学届の 提出時に、保証制度を人的保証から機関保証に変更します。〕というところ にチェックを入れてください。

ただし、進学届提出後の変更はできませんので、しっかりと考えてから選択するようにしてください。

| 進子庙人刀卜青さ | 用紙」の記人方法                                    | について                                        |
|----------|---------------------------------------------|---------------------------------------------|
|          | 振込先指<br>【本人名<br>※本人名義以外の日                   | 定口座は<br><b> 茂】のみ!</b><br>J座は振込できません。        |
|          |                                             |                                             |
|          | <b>振込できな</b><br>※貯蓄口座・(                     | い金融機関<br><sup>木眠口座も不可</sup>                 |
|          | 振込できな<br>※貯蓄口座・(<br>信託銀行                    | い金融機関<br><sup>木眠口座も不可</sup><br>農協           |
|          | 振込できな<br>※貯蓄口座・(<br>信託銀行<br>外資系銀行           | い金融機関<br><sup>木眠口座も不可</sup><br>農協<br>ネットバンク |
|          | 振込できな<br>※貯蓄口座・(<br>信託銀行<br>外資系銀行<br>コンビニ銀行 | い金融機関<br><sup> </sup>                       |

では「進学届入力下書き用紙」に戻り、24ページをご覧下さい。

振込先指定口座は**あなた本人の名義のみ**です。本人名義以外の口座は 振込できませんので、**あなた本人名義の口座**のない方は、金融機関へ行っ て口座を登録して下さい。

ゆうちょ銀行以外の金融機関の方は赤の箇所に記入して下さい。ゆうちょ 銀行の方は緑の箇所に記入してください。

あおぞら銀行・新生銀行・信託銀行・外資系銀行・ネット及びコンビニ銀行では振込できない金融機関ですので、ご注意ください。

以上が、スカラネット入力下書き用紙の記入の注意点となります。

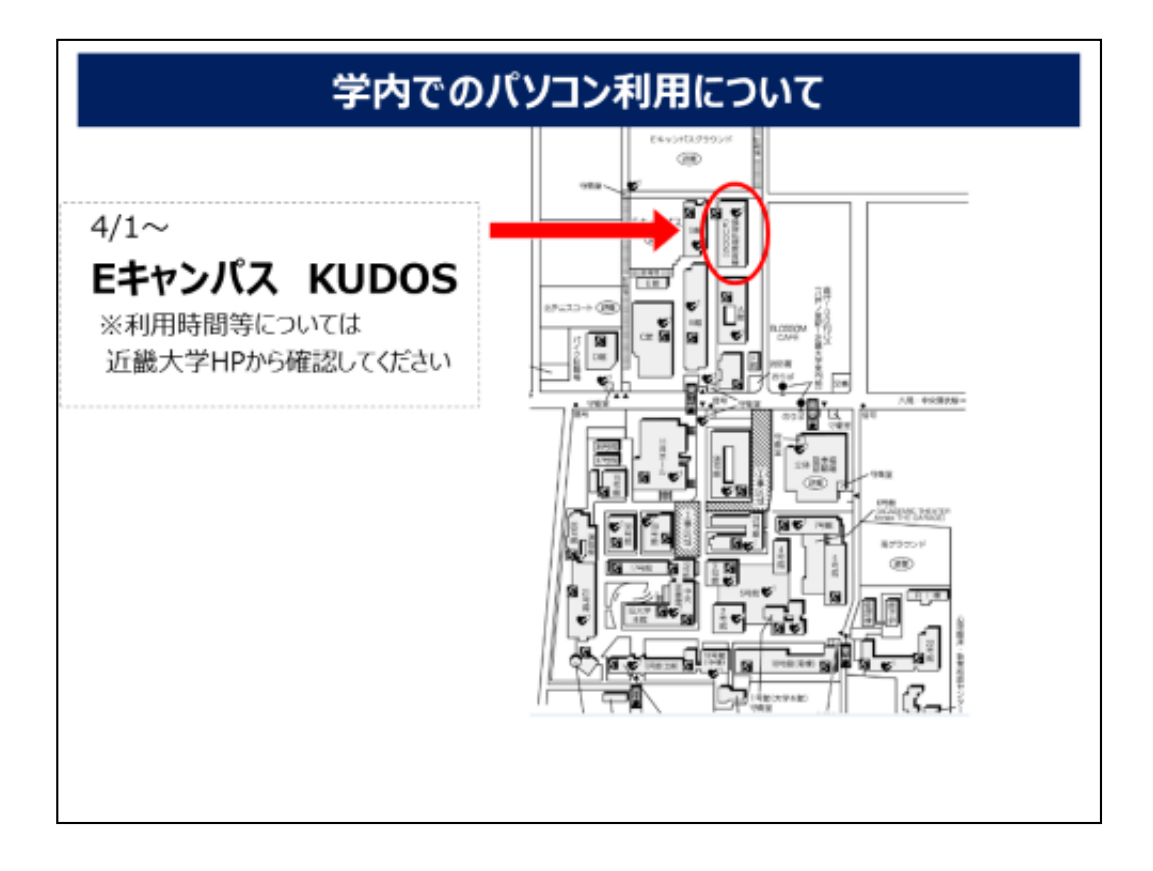

続きまして、学内パソコンの利用についてお知らせします。4/1~ Eキャンパスの KUDOS(キューダス)という建物内で利用いただけます。利用時間・利用できる教室については近畿大学HPで確認してください。

※学生証を受け取り、教育系ユーザーIDを取得後、利用可能になります。

|    | 項目                    | 可否 | 備考                                                                               |
|----|-----------------------|----|----------------------------------------------------------------------------------|
| 1  | 奨学金の辞退(全部辞退)          | -  | 「進学届」を提出しなければ「辞退」として取り扱われます。                                                     |
| 2  | 入学時特別増額貸与奨学金のみ辞退      | 0  | 労働金庫の「入学時必要資金融資」を利用している人は、<br>進学届の画面上でも入学時特別増額貸与奨学金を辞退しないでください                   |
| 3  | 第一種・第二種併用貸与者の片方辞<br>退 | 0  | 「進学届」入力時に不要な方の「いいえ」を選択して辞退してください。<br>(「いいえ」を選択して一度送信してしまうと、入力取消しができません。ご注意ください。) |
| 4  | 本人の氏名                 | x  | 学生支援機構に「改氏名属」の提出が必要になります。                                                        |
| 5  | 本人の生年月日               | 0  |                                                                                  |
| 6  | 本人の性別                 | 0  |                                                                                  |
| 7  | 貸与月額                  | 0  | 卒業後、返還が必要になりますので返還の負担を考慮して<br>必要最低限の金額となるよう計画的に利用してください。                         |
| 8  | 入学時特別増額貸与奨学金の貸与額      | 0  |                                                                                  |
| 9  | 利率の算定方法               | 0  | 第二種(併用貨与含む)、入学時特別増額貨与奨学金は、<br>「利率固定方式」もしくは「利率見直し方式」を選択する必要あり。                    |
| 10 | 返還方式                  | 0  | 第一種については、「定額返還方式」もしくは「所得運動返還方式」を<br>選択する必要あり。                                    |
| 11 | 保証制度                  | 0  | 「人的保証」もしくは「機関保証」を選択する必要あり。                                                       |
| 12 | 奨学金振込口座               | 0  | 親権者ではなく、「学生本人名義」の振込口座(普通)を指定してください。                                              |

次に進学届入力時に変更可能な項目については、スライドの表をご確認ください。

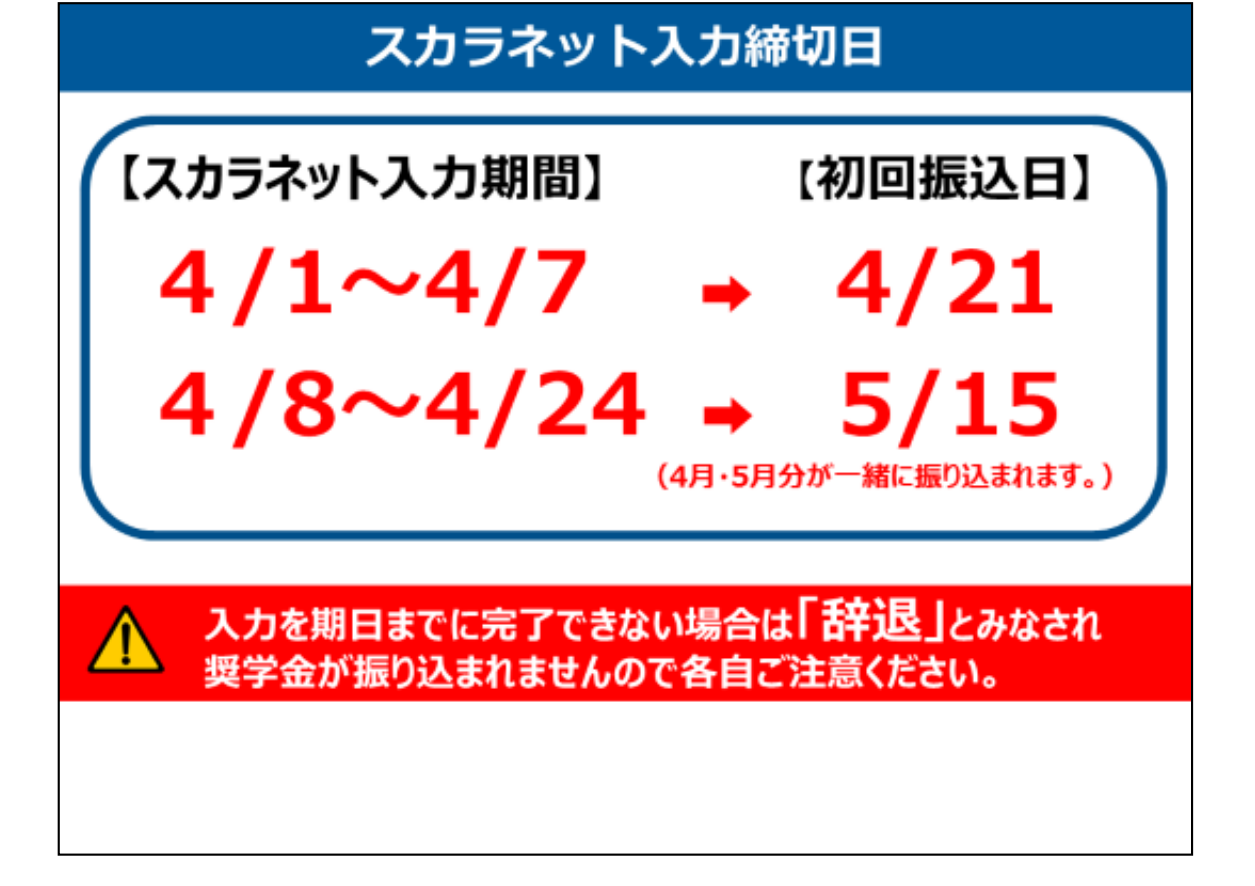

では最後に、スカラネット入力締切日をお伝えします。

進学届手続の期限によって、振込日が異なります。 4/1から4/7までに提出した方は、4/21に第1回目の奨学金が振り込まれます。 4/8から4/24までに提出した方は、5/15に4月分と5月分が一緒に振り込まれます。 上記の期間内に入力をしなかった方は「辞退」となりますので必ず上記期間内に入力を完 了するようにしてください。

以上で予約採用者への説明を終了します。 皆さん、お疲れ様でした。